# Schnell-Start mit Oruxmaps

# Was ist Oruxmaps?

#### OruxMaps ist eine Navi-App für Smartphones und Tablets mit Android-Betriebssystem.

<u>Wikipedia</u>: "OruxMaps ist ein von Jose Vasquez für das Betriebssystem Android entwickeltes Navigationsprogramm, dessen bevorzugte Nutzung auf mobilen Geräten sich an **Wanderern, Radfahrern** und Sportbootfahrern orientiert ... Das Programm ermöglicht eine Darstellung von geografischen Karten auf Android-Geräten ... zudem ist die Nutzung von lokal auf dem Gerät gespeicherten **Offlinekarten** möglich, wenn kein Mobilfunknetz verfügbar oder eine Mobilfunkverbindung z. B. aus Kostengründen nicht erwünscht ist."

Mit Oruxmaps kannst du **Karten anzeigen, Routen folgen, Touren planen und aufzeichnen**. Bei fast allen Aufgaben rund um deine Wanderung oder deine Fahrradtour unterstützt dich die Android App Oruxmaps mit GPS-Funktionen.

# Wie komme ich zu Oruxmaps?

Du erhältst kostenlos die aktuellste Version als APK-<u>Direkt-Download</u> von der Oruxmaps Webseite. Nach erfolgtem Download öffne und installiere die APK-Datei.

Eine andere Möglichkeit ist Oruxmaps über <u>Google Play</u> kostengünstig zu kaufen und zu installieren.

# Wie erfahre ich mehr über Funktionen von Oruxmaps?

Die App ist intuitiv aufgebaut – am Besten einfach mal auf die verschiedenen Schaltflächen klicken ...

Ein umfangreiches <u>Handbuch (Manual)</u> ist auf der Homepage von Oruxmaps verfügbar.

# Kurzanleitung:

- 1. Oruxmaps von der <u>Oruxmaps-Homepage</u> kostenlos <u>downloaden</u> und installieren bzw. vom <u>Google Playstore</u> um knapp 4€ installieren
- 2. Oruxmaps starten, Hinweise bestätigen und Oruxmaps wieder schließen
- 3. Kartendaten von <u>CARTO.AT Shop</u> kostenlos downloaden
- 4. Kartendaten in den Ordner oruxmaps/mapfiles verschieben
- 5. Oruxmaps starten Karte laden CARTO.AT-Kartendaten auswählen
- 6. GPS einschalten und losstarten!

#### Wer mit der Kurzanleitung nicht zurecht kommt, folgt der step-by-step-Anleitung auf den folgenden Seiten!

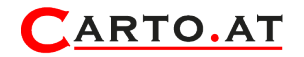

# **Step-by-step-Anleitung:**

Um die **Kartendaten von CARTO.AT** auf deinem Smartphone oder Tablet für Oruxmaps bereitzustellen, **führe die folgenden Schritte durch**:

1. Besuche mit dem Browser deines Smartphones den CARTO.AT Shop

2. Wähle unter der Kategorie KARTEN deine gewünschte Karte. In der Artikelseite deiner Karte das Untermenü und klicke dort auf **Download Mbtiles** 

3.Warte, bis die Datei vollständig heruntergeladen ist

4. Starte nun die System-App **Eigenen Dateien,** öffne den **Downloads-Ordner** und **markiere** die heruntergeladene **mbtiles-Datei** 

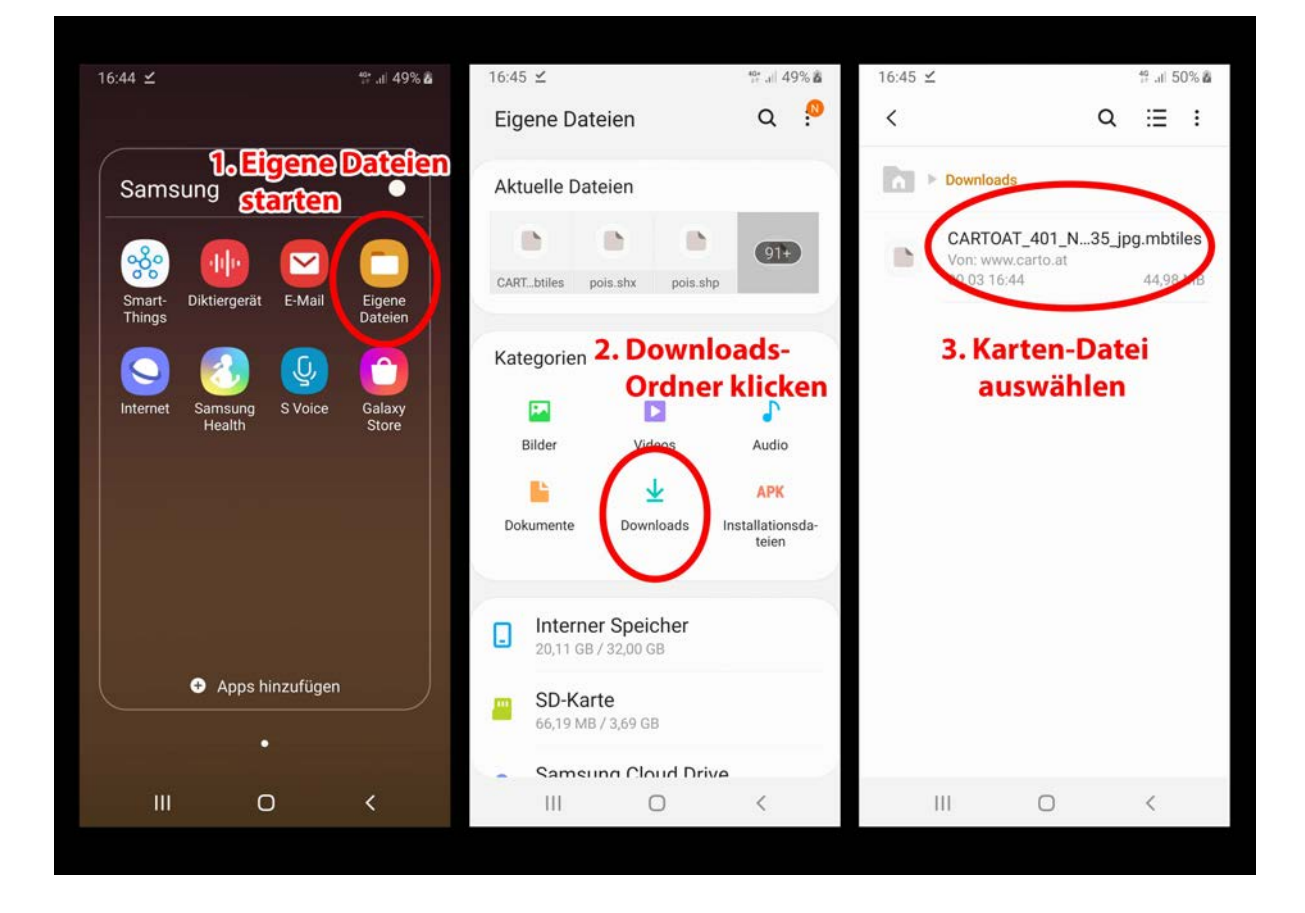

#### 5. Verschiebe die mbtiles-Datei in den Ordner oruxmaps/mapfiles

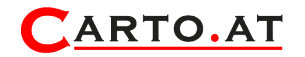

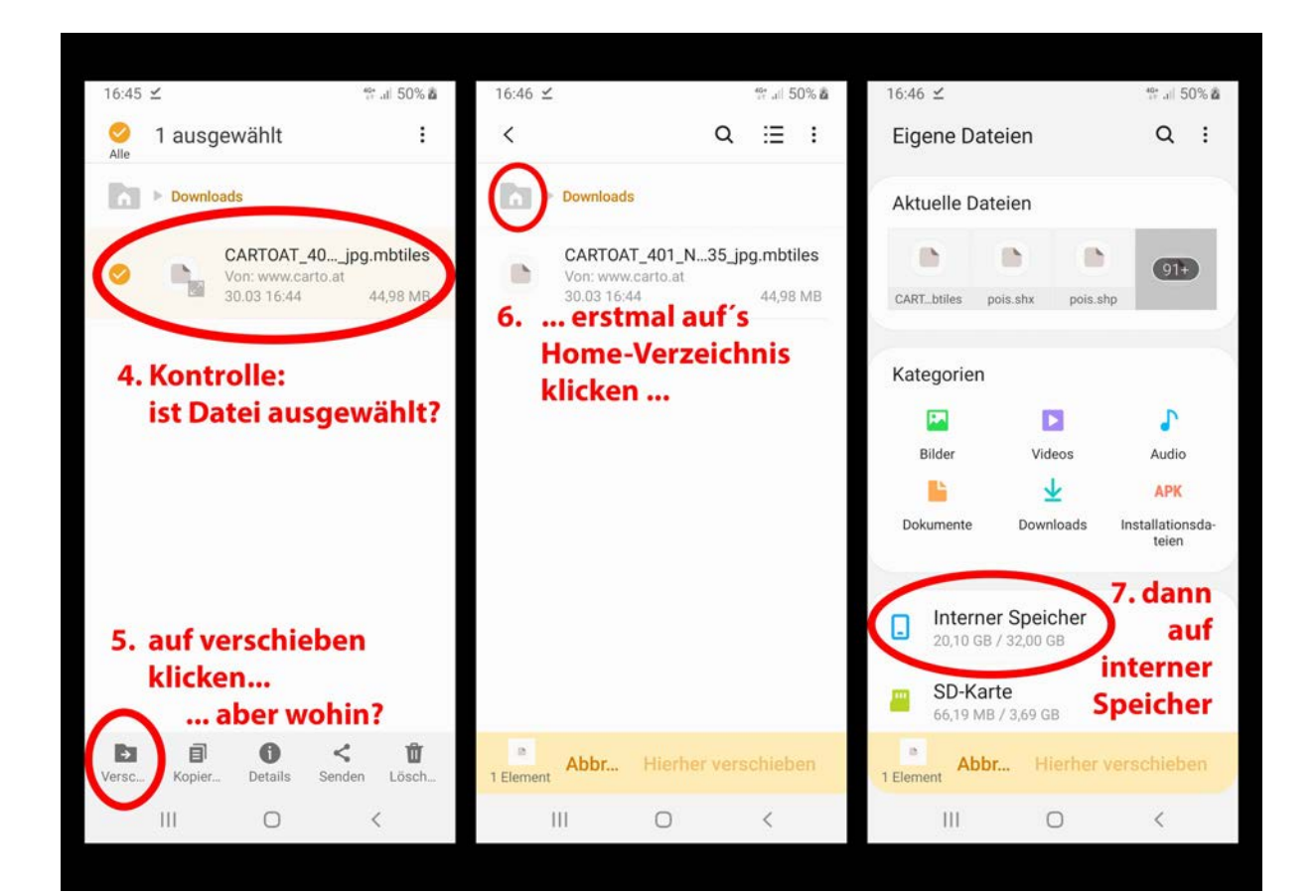

|                                     | 40<br>17 .t                                                                                                    | 50% 🙇                                                                                                    | 16:46 ⊻                                                                                                    |                                                                                                    |                                                                                                    | <b>#</b> ,⊪ 5                                                                                                    | 0% 🛍                                                                                                    | 16:51 <b>±</b>                                                                                                    | 6                                                  |                                                                                                    | S. d 50% 🕯                                                                                                    |
|-------------------------------------|----------------------------------------------------------------------------------------------------|----------------------------------------------------------------------------------------------------|----------------------------------------------------------------------------------------------------|----------------------------------------------------------------------------------------------------|----------------------------------------------------------------------------------------------------|----------------------------------------------------------------------------------------------------|----------------------------------------------------------------------------------------------------|----------------------------------------------------------------------------------------------------|----------------------------------------------------|----------------------------------------------------------------------------------------------------|----------------------------------------------------------------------------------------------------|
|                                     | Q :Ξ                                                                                                    | : :                                                                                                    | <                                                                                                    |                                                                                                    | Q                                                                                                    | ≔                                                                                                    | :                                                                                                    |                                                                                                    |                                                    |                                                                                                    |                                                                                                    |
| Interner Speicher                   |                                                                                                    |                                                                                                    |                                                                                                    | Interner Speicher                                                                                                    | oruxma                                                                                                    | ps                                                                                                    |                                                                                                    |                                                                                                    |                                                    | <u>.</u>                                                                                                    |                                                                                                    |
| Music                               |                                                                                                    | 217125155                                                                                                    | 0                                                                                                    | cursors                                                                                                    |                                                                                                    |                                                                                                    |                                                                                                    |                                                                                                    | ma                                                 | pfiles                                                                                                    |                                                                                                    |
| Oruxmaps                            | -Ord                                                                                                    | hjekte                                                                                                    | 0                                                                                                    | 07.09.2018 11:19                                                                                                    |                                                                                                    | 0 Obje                                                                                                    | ekte                                                                                                    |                                                                                                    |                                                    |                                                                                                    |                                                                                                    |
| auswähler                           | 00                                                                                                    | bjekte                                                                                                    | 0                                                                                                    | customwpts<br>07.09.2018 11:19                                                                                                    |                                                                                                    | 1 Eleme                                                                                                    | ente                                                                                                    | <                                                                                                    |                                                    | Q                                                                                                    | :≣ :                                                                                                    |
| oruxmaps<br>07.09.2018 13:10        | 10 0                                                                                                    | bjekte                                                                                                    | 0                                                                                                    | dem<br>07.09.2010 11:58<br>Manfiles-                                                                                                    | Ord                                                                                                    | 8 Obie                                                                                                    | ekte                                                                                                    |                                                                                                    | Perner Speicher                                    | ▶ oruxmaps                                                                                                    | mapfiles                                                                                                    |
| Pictures<br>01.03 13:24             | 0 0                                                                                                    | bjekte                                                                                                    | 0                                                                                                    | auswähle                                                                                                    | n                                                                                                    | 0 Obje                                                                                                    | ekte                                                                                                    | 0                                                                                                    | customon<br>07.09.2018                             | linemaps<br>11:19                                                                                                    | 0 Objekte                                                                                                    |
| Playlists<br>06.09.2018 20:53       | 0 0                                                                                                    | bjekte                                                                                                    | C                                                                                                    | mapfiles<br>27.03 14:50                                                                                                    |                                                                                                    | 17 Obje                                                                                                    | ekte                                                                                                    | 0                                                                                                    | world<br>10.03 18:28                               |                                                                                                    | 2 Objekte                                                                                                    |
| Podcasts<br>11.02.2018 03:31        | 0 0                                                                                                    | bjekte                                                                                                    | 0                                                                                                    | mapstyles<br>17.03 09:12                                                                                                    |                                                                                                    | 3 Obje                                                                                                    | ekte                                                                                                    | 10.                                                                                                    | onlinemap                                          | sources yml                                                                                                    | 17,52 KB                                                                                                    |
| qfield-projekte<br>21.11.2019 08:25 | 2 0                                                                                                    | bjekte                                                                                                    | 0                                                                                                    | overlay<br>16.03 15:51                                                                                                    |                                                                                                    | 0 Obje                                                                                                    | ekte                                                                                                    | <b>L</b> "                                                                                                    | Hierhei<br>klickei                                 | versch<br>n <sup>19</sup>                                                                                                    | ieben"<br>18,01 кв                                                                                                    |
| Abbr Hierher                        | verschie                                                                                                    | ben                                                                                                    | a<br>1 Element                                                                                                    | Abbr Hierhe                                                                                                    | er vers                                                                                                    | chieb                                                                                                    | en                                                                                                    | 1 Element                                                                                                    | Abbr                                               | Hierher vers                                                                                                    | schieben                                                                                                    |
| II 0                                | <                                                                                                    |                                                                                                    |                                                                                                    | III O                                                                                                    |                                                                                                    | <                                                                                                    |                                                                                                    |                                                                                                    |                                                    | 0                                                                                                    | <                                                                                                    |
|                                     | Interner Speicher<br>Music<br>1- 92 2018 03:31<br>Oruxmaps<br>07.09.2018 13:10<br>Pictures<br>01.03 13:24<br>Playlists<br>06.09.2018 20:53<br>Podcasts<br>11.02.2018 03:31<br>qfield-projekte<br>21.11.2019 08:25<br>Abbr Hierher | R       R         Q       I         Interner Speicher       I         Music       I         10 02 0118 03:31       O         Oruxmaps       0         01.03 13:24       0         Pictures       0         01.03 13:24       0         Podcasts       0         11.02.2018 03:31       0         Abbr       Hierher verscheide | R       ISON B         Interner Speicher       ISON B         Music       Speicher         SUBSER       Speicher         OPU 2011R DB331       Speicher         OPU 2011R DB331       Speicher         OPU 2011R DB331       Speicher         OPU 2011R DB331       Speicher         OPU 2011R DB331       Speicher         OPU 2011R DB331       Speicher         OPU 2011R DB331       Speicher         Speicher       Speicher         Speicher       Speich | # al 50% al       16:46 ±         Q       Image: Selecter          Music       Image: Selecter       Image: Selecter         Music       Image: Selecter       Image: Selecter         Oruxmaps-Ordner       Image: Selecter       Image: Selecter         Oruxmaps       Image: Selecter       Image: Selecter         Oruxmaps       Image: Selecter       Image: Selecter         Oruxmaps       Image: Selecter       Image: Selecter         Oruxmaps       Image: Selecter       Image: Selecter         Oruxmaps       Image: Selecter       Image: Selecter         Oruxmaps       Image: Selecter       Image: Selecter         Oruxmaps       Image: Selecter       Image: Selecter         Oruxmaps       Image: Selecter       Image: Selecter         Oruxmaps       Image: Selecter       Image: Selecter         Oruxmaps       Image: Selecter       Image: Selecter         Oruxmaps       Image: Selecter       Image: Selecter         Oruxmaps       Image: Selecter       Image: Selecter         Oruxmaps       Image: Selecter       Image: Selecter         Oruxmaps       Image: Selecter       Image: Selecter         Playlists       Image: Selecter       Image: Selecter | 16:46 ≤         Q := :          Interner Speicher       Image: Cursors 07.09.2018 11:19         Oruxmaps-Ordner auswählen 0 objekte       0.00000000000000000000000000000000000 | 16:46 ≤         Q       Image: Solution of the solution of the soluticance of the solution of the solution of the soluticanc | 16:46 ±       16:46 ±       16:46 ±       16:46 ±       16:46 ±       16:46 ±       16:46 ±       16:46 ±       16:46 ±       16:46 ±       16:46 ±       16:46 ±       16:46 ±       16:46 ±       16:46 ±       16:46 ±       16:46 ±       16:46 ±       16:46 ±       16:46 ±       16:46 ±       16:46 ±       16:46 ±       16:46 ±       16:46 ±       16:46 ±       16:46 ±       16:46 ±       16:46 ±       16:46 ±       16:46 ±       16:46 ±       16:46 ±       16:46 ±       16:46 ±       16:46 ±       16:46 ±       16:46 ±       16:46 ±       16:46 ±       16:46 ±       16:46 ±       16:46 ±       16:46 ±       16:46 ±       16:46 ±       16:46 ±       16:46 ±       16:46 ±       16:46 ±       16:46 ±       16:46 ±       16:46 ±       16:46 ±       16:46 ±       16:46 ±       16:46 ±       16:46 ±       16:46 ±       16:46 ±       16:46 ±       16:46 ±       16:46 ±       16:46 ±       16:46 ±       16:46 ±       16:46 ±       16:46 ±       16:46 ±       16:46 ±       16:46 ±       16:46 ±       16:46 ±       16:46 ±       16:46 ±       16:46 ±       16:46 ±       16:46 ±       16:46 ±       16:46 ±       16:46 ±       16:46 ±       16:46 ±       16:46 ±       16:46 ±       16:46 ±       16:46 ±       16:46 ± | # all 50% &       # all 50% &       Interner Speicher       Interner Speicher > oruxmaps         Music       Interner Speicher       Interner Speicher > oruxmaps         Music       Interner Speicher       Interner Speicher > oruxmaps         Oruxmaps       Orbjekte       Interner Speicher > oruxmaps         Oruxmaps       Interner Speicher       Interner Speicher > oruxmaps         Oruxmaps       Interner Speicher       Interner Speicher > oruxmaps         Oruxmaps       Interner Speicher       Interner Speicher > oruxmaps         Interner Speicher       Interner Speicher > oruxmaps       Interner Speicher > oruxmaps         Oruxmaps       Interner Speicher       Interner Speicher > oruxmaps         Interner Speicher       Interner Speicher > oruxmaps         Interner Speicher       Interner Speicher > oruxmaps         Interner Speicher       Interner Speicher > oruxmaps         Interner Speicher       Interner Speicher > oruxmaps         Intures       Interner Speicher         Interner Speicher       Interner Speicher         Pictures       Interner Speicher         Interner Speicher       Interner Speicher         Pictures       Interner Speicher         Interner Speicher       Interner Speicher         Interner Speicher       I | # .ul 50% å 16:46 ≤ # .ul 50% å 16:51 ≤   Q :E : < | # JI 50% å 16.46 ≤ # JI 10% å 16.51 ≤ Ø   Q IE I C Q IE I C   Music Interner Speicher Interner Speicher > oruxmaps   Music Oruxmaps-Ordner   auswählen 0 Objekte   Oruxmaps Orolog.2018 11:19 0 Objekte   Oruxmaps 0 Objekte   Orusa 0 Objekte   Orusa 0 Objekte   Orusa 0 Objekte   Orusa 0 Objekte   Orusa 0 Objekte   Orusa 0 Objekte   Orusa 0 Objekte   Pictures 0 Objekte   0.09.2018 13:10 10 Objekte   Pictures 0 Objekte   0.09.2018 20:53 0 Objekte   Podcasts 0 Objekte   11.02.2018 03:31 0 Objekte   Q Lill Orveriay   16.03 15:51 0 Objekte   Overiay 0 Objekte   Abbr Hierher verschieben   II Q | # all 50% all       16:46 ≤       # all 50% all       16:51 ≤ ●         Q ::= ::         Q ::= ::          Interner Speicher       Image: Speicher       Image: Speicher       Image: Speicher       Image: Speicher         Music       Cursors       0.0bjekte       0.0bjekte       0.0bjekte       Image: Speicher       Image: Speicher         Oruxmaps-Ordner       0.0bjekte       0.0bjekte       0.0bjekte       0.0bjekte           Orussion       0.0bjekte       0.0bjekte       0.0bjekte       0.0bjekte            Orussion       0.0bjekte       0.0bjekte       0.0bjekte       0.0bjekte               Orussion       0.0bjekte       0.0bjekte       0.0bjekte       0.0bjekte |

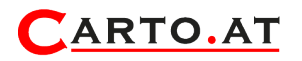

6. Öffnen die App Oruxmaps, klicke den **Karten-Button** und dann **"Karte laden**", klicke auf den Reiter **OFFLINE** 

|                                         | 16:54 ⊻ Ø %+                                                     |                                               |
|-----------------------------------------|------------------------------------------------------------------|-----------------------------------------------|
|                                         | = Harte laden                                                    |                                               |
| • 🔄 1. Knopf "Karte"                    | ♥ < Offline-Karte hier                                           |                                               |
| klicken                                 | Kartenzentrierung                                                |                                               |
| 000000000000000000000000000000000000000 | GOGGGG Folienoptionen                                            | CARTOAT_401_NP-Kalkalpen_M35_jpg<br>(MBTILES) |
|                                         | COCOC Kartenfreigabe                                             | world (OTRK)                                  |
|                                         | Kartenanpassung                                                  | 3. im Reiter "OFFLINE"                        |
|                                         | C C C C C C C Karteneinstellungen                                | CARTOAT-MBTILES-                              |
|                                         | • • • • • • • • • • • • • • • • • • •                            | Datei                                         |
|                                         | 0 0 0 0 0 ( <b>klicken</b> 0 0 0 0 0 0 0 0 0 0 0 0 0 0 0 0 0 0 0 |                                               |
| 0 0 0 0 0 0 0 0 0 0 0 0 0 0 0 0 0 0 0   | 00000000000000000000000000000000000000                           |                                               |
| n 🕲                                     | ∩ ♥                                                              |                                               |
| Q 26 <sup>15</sup> 📥                    | Q 26@                                                            |                                               |
| III O <                                 | III O <                                                          | III O <                                       |
|                                         |                                                                  |                                               |

Die Kartendatei in unserem Fall mit dem Namen "**CARTOAT\_401\_NP-Kalkalpen\_M35\_jpg.mbtiles**" sollten nun in der Liste sichtbar sein (falls nicht aktualisieren Sie die Ansicht mit dem Aktualisieren-Button)

#### → Klicke auf die Kartendatei, damit sie in Oruxmaps angezeigt wird!

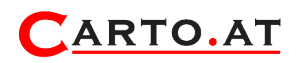

7. Die Kartendaten werden nun am Display von Oruxmaps angezeigt. Um deine Position auf der Karte anzuzeigen, aktiviere Standort im System deines Smartphones und gehe dann in Oruxmaps auf GPS starten. Ein roter Pfeil zeigt deine Position an!

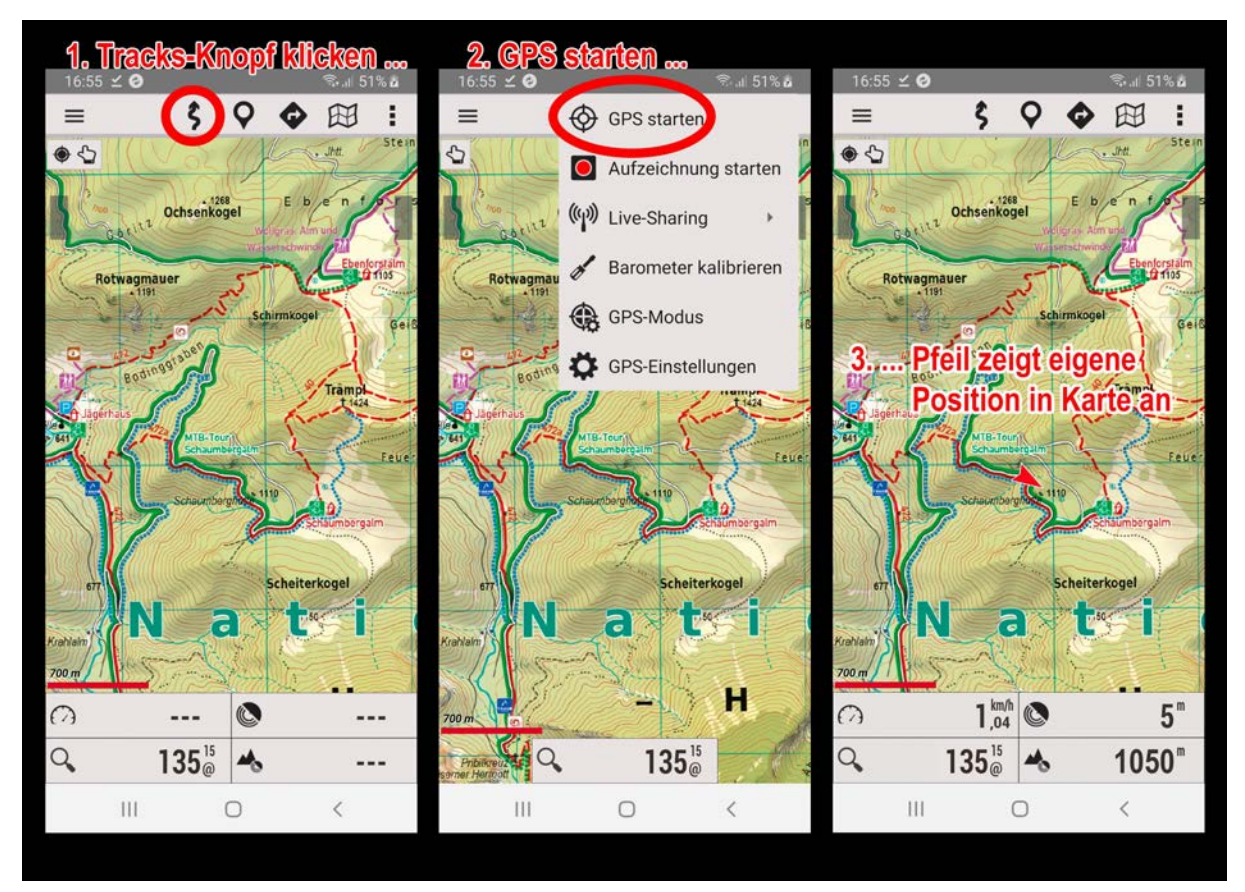

Falls du dich außerhalb des Bereichs der Kartendaten befindest, lade dir das entsprechenden Kartenblatt von unserer Downloadseite herunter. <u>Hier eine Übersicht</u> welche Karten verfügbar sind.

### Neben der Nutzung der Kartendaten von CARTO.AT empfehlen wir, immer auch eine gedruckte Karte dabei zu haben!

Sie hat folgende Vorteile:

- auch ohne Akku nutzbar
- auch bei sehr hellem Umgebungslicht und mit Sonnenbrille nutzbar
- gestochen scharfer und detailreicher Überblick über größeres Gebiet
- kartenrückseitig großformatige Foto-Panoramen mit Beschriftung der Berggipfel
- dekorativ auch zum Aufhängen zuhause ;-)